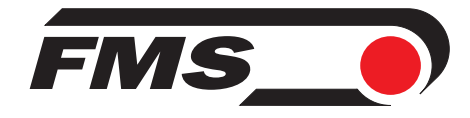

## **Operating Manual BKS600A**

## Digital microprocessor controlled web guide for DC drive

Version 1.11 08/02 pw Firmware Version: ab 2.00 Hardware Rev. D

This operation manual is also available in German. Please contact your local representative.

Diese Bedienungsanleitung ist auch in Deutsch erhältlich. Bitte kontaktieren Sie die Vertretung im zuständigen Land.

© by FMS Force Measuring Systems AG, CH-8154 Oberglatt – All rights reserved.

## **1** Safety Instructions

## **1.1 Description Conditions**

High danger of health injury or loss of life

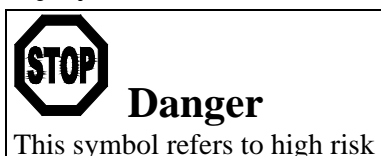

for persons to get health injury or loss life. It has to be followed strictly.

**Risk of damage** to machines

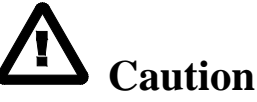

This symbol refers to risk of heavy mecanical damage. This warning has to be followed absolutely.

Note for proper function

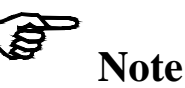

This symbol refers to an important information about proper use. If not followed, malfunction can be the result.

## **1.2 List of Safety Instructions**

**A** Proper function of the electronic unit is only guaranteed with the recommended application of the components. In case of other arrangement, heavy malfunction can be the result. Therefore, the installation instructions on the following pages must be followed strictly.

**A** Local installation regulations are to preserve safety of electrical equipment. They are not taken into consideration in this operating manual. However, they have to be followed strictly.

**A** Bad earth connection may cause electric shock to persons, malfunction of the total system or damage of the electronic unit! It is vital to ensure that proper earth connection is done.

The processor board is mounted to the housing cover. Improper handling may damage the fragile electronic equipment! Don't use rough tools such as screwdrivers or pliers! Touch processor board as little as possible! Touch earthed metal part to discharge static electricity before opening the housing!

**A** If external parts are in the travel range of the linear units, the sensors can be damaged while moving! It is to ensure that large enough distances are kept allover.

**M** With the line-up of the limit of travel positions, the software limit switches of the steering frame or the unwinding roller are set. Bad setting may cause damage of the steering frame or the unwinding roller! Therefore, the setting should only be made during the first initial operation and by authorized and specially trained personnel only!

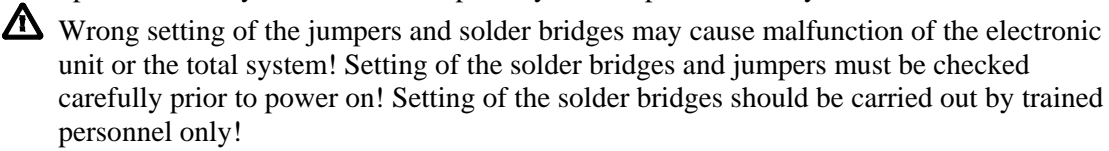

## **Table of Contents**

| 1 Safety Instructions                                                                | 2        |
|--------------------------------------------------------------------------------------|----------|
| 1.1 Description Conditions                                                           | 2        |
| 1.2 List of Safety Instructions                                                      | 2        |
| 2 Definitions                                                                        | 4        |
| 3 System Components                                                                  | 4        |
| 4 System Description                                                                 | 5        |
| 4 1 Functional Description                                                           | 5        |
| 4.2 Steering device                                                                  | 5        |
| 4.3 Electronic Control Unit                                                          | 6        |
| 4.4 Edge Sensors                                                                     | 7        |
| 4.5 Manual Sensor Adjustment                                                         | 7        |
| 4.6 Linear Units                                                                     | 7        |
| 4.7 Remote Control Box                                                               | 7        |
| 5 Quick Installation Guide                                                           | 8        |
| 6 Dimensions                                                                         | 9        |
| 7 Installation and Wiring                                                            | . 10     |
| 7.1 Mounting the Electronic Unit                                                     | 10       |
| 7.2 Wiring Diagrams                                                                  | 12       |
| 7.3 Mounting the Steering Device                                                     | 15       |
| 7.4 Mounting of Manual Sensor Adjustment                                             | 15       |
| 7.5 Mounting of the Linear Units<br>7.6 Mounting of the Edge Sensors                 | 16       |
| P. On smalling of the Edge Sensors                                                   | 1/<br>10 |
| o Operating                                                                          | .10      |
| 8.1 View of the Operating Panel<br>8.2 Configuring the Electronic Unit               | 18       |
| 8.2 Configuring the Electronic Onit<br>8.3 Main Operating Menu and Special Functions | 20       |
| 8.4 Manual Operation                                                                 | 20       |
| 8.5 Operation without Linear Units                                                   | 22       |
| 8.6 Operation with Linear Units                                                      | 23       |
| 8.7 Measuring from a Reference Point on the Machine Frame                            | 25       |
| 9 Parametrization                                                                    | . 26     |
| 9.1 Schematic Diagram of Parametrization                                             | 26       |
| 9.2 List of the System Parameters                                                    | 27       |
| 9.3 List of the Parameters BKS600A                                                   | 27       |
| 9.4 Description of the Perameters<br>9.5 Description of the Perameters RKS600A       | 28       |
| 9.5 Description of the Farameters BKS000A<br>9.6 Service Mode                        | 33       |
| 9.7 Line-up of the limit positions and Offset Compensation                           | 37       |
| 10 Serial Interface (RS232)                                                          | . 39     |
| 11 Interface PROFIBIS                                                                | 30       |
| 12 Interface CAN Bug                                                                 | 20       |
|                                                                                      | . 39     |
| 13 Interface DeviceNet                                                               | . 39     |
| 14 Technical Reference                                                               | . 40     |
| 14.1 Additional Setting Elements                                                     | 40       |
| 14.2 Setting Elements on the Extension Board                                         | 41       |
| 14.5 Jumper for the Analog inputs / Outputs                                          | 42       |
| 15 Trouble Sheeting                                                                  | 44<br>16 |
| 15 1 rouble Shooting                                                                 | . 40     |

## **2** Definitions

Left and Right: Left and right are always seen in direction of the running web.

**Linear unit:** Motorized Sensor adjustment (option). The sensor is adjusted automatically by a linear guide with stepper motor to the edge or line to be detected.

Steering device: Hydraulic cylinder, steering frame or similar actuator.

**Dead band:** A free programmable range of tolerance in which the web may move freely without readjusting the steering device. Keep in mind that "0.3mm" means  $\pm 0.3$ mm. If the deviation is higher than the tolerance, the web will be readjusted into the range of the dead band.

**Subprint:** Electronic extension module which can be plugged to the main board of the electronic unit if required. That way, the possibilities of the electronic unit can be extended easily.

## **3** System Components

A BKS600A web guiding system consists of the following components (refer also to fig. 1): **Steering device** 

- Electrically or hydraulically driven
- Electronic unit BKS600A
- For all control functions
- With operation panel for parametrization
- Steering frame with DC motor or analog control output ±10V / 0...10V / 0...20mA / 4...20mA
- Power amplifiers for the stepper motors of the linear units
- Interface RS232, PROFIBUS, CAN-Bus, DeviceNet
- Digital inputs and outputs
- *Remote control box*
- With robust aluminium housing

#### Sensors

- For detection of web edge
- 1 or 2 analog sensors

#### Linear units

• linear units with two phase stepper motor and limit switch for reference

(components and variants in italic letters are options)

## **4** System Description

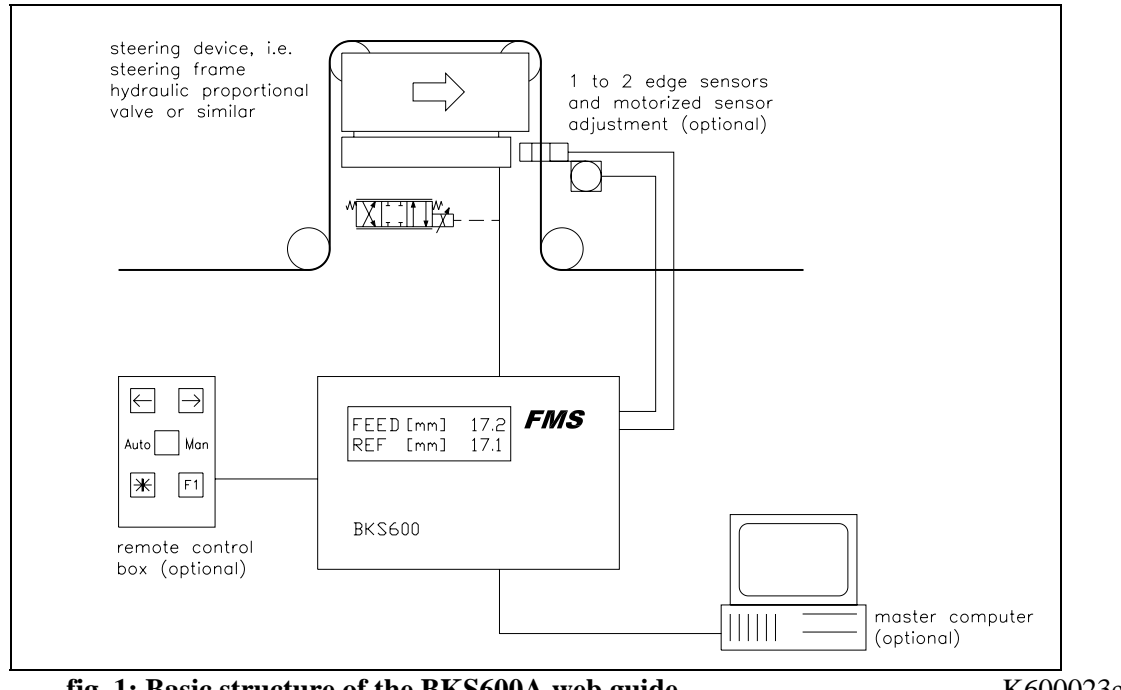

fig. 1: Basic structure of the BKS600A web guide

K600023e

### **4.1 Functional Description**

The sensors measure the position of the web edge and send this information as an analog signal to the electronic control unit. The control unit compares the position feedback signal with the reference. If the difference is higher than a parametrized value (dead band), the steering device is adjusted to bring the web into the right position.

If the sensors are equipped with linear units, the control unit automatically lets them follow the edge. The actual position of the sensors on the linear unit is taken into calculation for the actual web position.

### 4.2 Steering device

The steering device adjusts the web position laterally. Its width is depending on the web width. Any steering device can be used if it can handle the signal for an FMS steering frame with DC motor drive:

- FMS steering frame with DC drive
- any actuator with analog input  $\pm 10V / 0...10V / 0...20mA / 4...20mA$ \_
- Optionally: ±300mA / ±10V for a moving coil controller (hydraulic actuator)

### 4.3 Electronic Control Unit

#### Common

The electronic unit is mounted to a robust aluminium housing. It contains the power amplifier to drive the actuator and the power amplifiers to drive the linear units. The electronic unit has no trimmers and only few jumpers to keep most accurate long-time and temperature stability.

#### Operation

The large backlit display with 2x16 characters, 4 LED's and large keys guarantee simple operation. All information is in plain text with the following languages selectable: English, German, French and Italian. Most of the functions may be paramterized. The parametrization can be done via the keys or the interfaces. All inputs are fail-safe stored in an EEPROM. Additional settings can be made with jumpers or solder bridges.

#### Interface

As an option, there are RS232, PROFIBUS, CAN-Bus or DeviceNet interfaces available. All inputs and settings can be made by the integrated operation panel or by the interfaces.

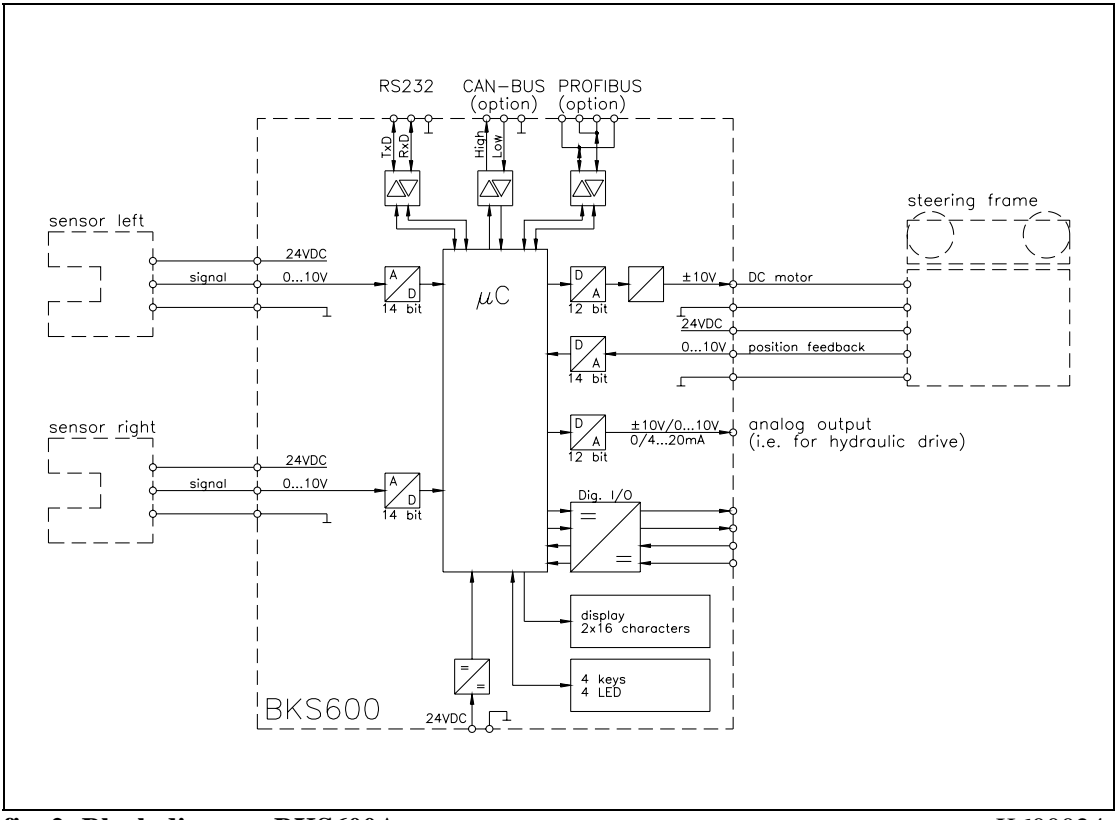

fig. 2: Block diagram BKS600A

K600024e

### 4.4 Edge Sensors

An optical sensor (AZS01) and an ultrasonic sensor (US01) is available from FMS. Adjustment is done automatically.

### 4.5 Manual Sensor Adjustment

The manual sensor adjustment allows an easy positionning of the sensor across the whole material width. Focussing of the sensor is kept.

### 4.6 Linear Units

The linear units are also used for sensor positioning but give much more comfort than the manual one. The control unit automatically lets the sensors find the edge or the line across the whole material width.

This kit contains 1 or 2 linear units with travel range according to customer specification, the sensor mounting bracket and the necessary cables. The control unit detects automatically if 1 or 2 linear units are installed.

It is possible to define a fixed reference point (machine frame for example). Then, all position values will refer to this reference point.

### 4.7 Remote Control Box

The remote control box simplifies resetting the machine for a new job. The position reference can be adjusted with two keys on the box in 0.1mm steps. It enables the operator to stand beside the machine and get a direct feedback when adjusting the lateral position.

## **5** Quick Installation Guide

- Check all your requirements such as:
  - Control mode (edge left, edge right, center guiding)?
  - Number and setup of the edge sensors?
  - Steering device type (FMS steering frame, hydraulic drive or other device)?
    (if a linear DC drive for unwind or rewind stands is used it must be setup; refer to ,9.7 Line-up of the limit positions and Offset Compensation")
  - configuration of the digital inputs and outputs?
  - linking by interface etc.?
- Draw your final wiring diagram according to the wiring diagram (refer to "7.2 Wiring diagrams")
- Install and wire all your components (refer to "7. Installation and wiring")
- Turn power on and do the setup according to "8. Operating"
- Proceed a test run with low speed

## **6** Dimensions

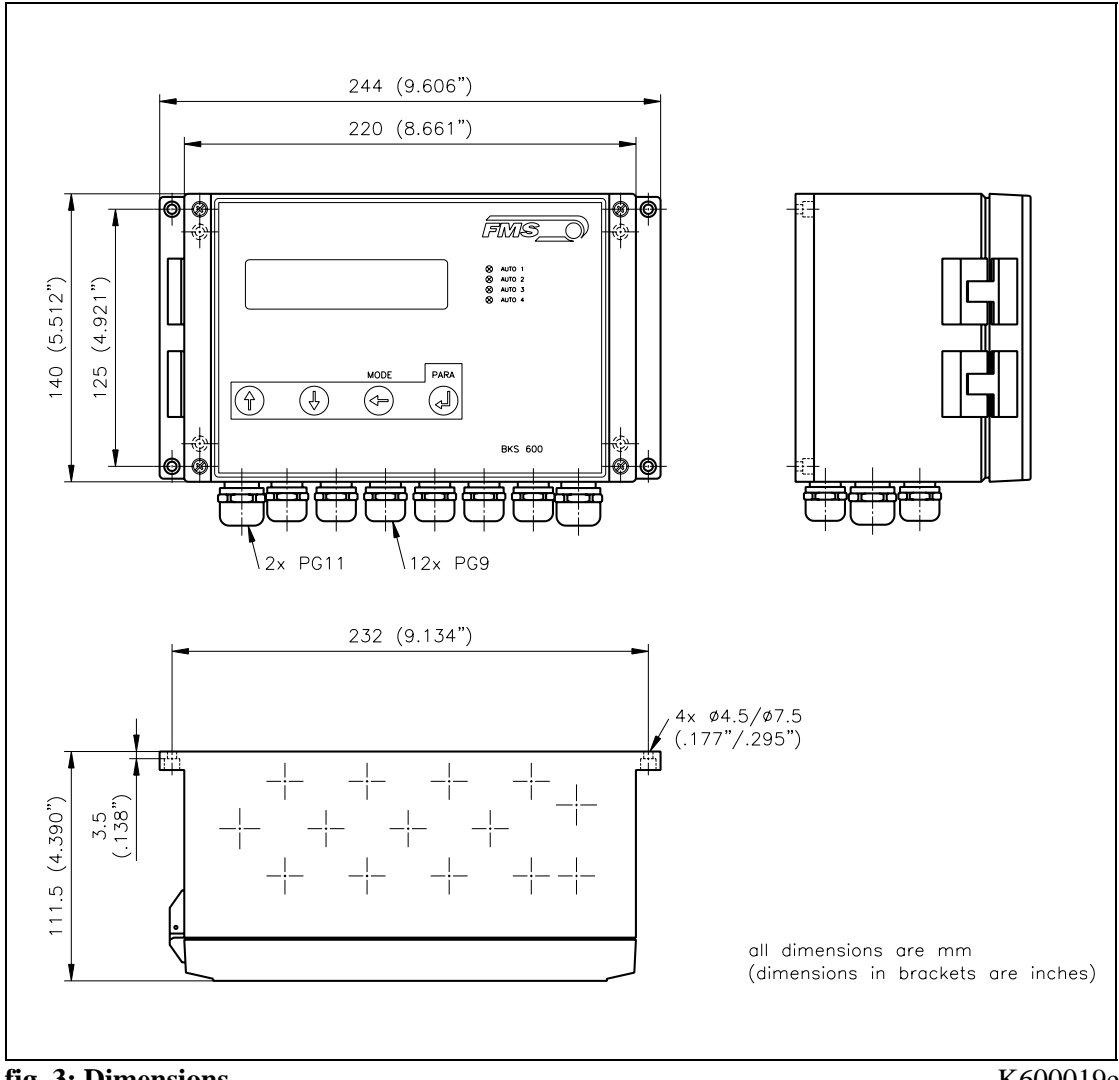

fig. 3: Dimensions

K600019e

## 7 Installation and Wiring

# A Caution

Proper function of the electronic unit is only guaranteed with the recommended application of the components. In case of other arrangement, heavy malfunction can be the result. Therefore, the installation instructions on the following pages must be followed strictly.

# **A** Caution

Local installation regulations are to preserve safety of electrical equipment. They are not taken into consideration in this operating manual. However, they have to be followed strictly.

# **A** Caution

Bad earth connection may cause electric shock to persons, malfunction of the total system or damage of the electronic unit! It is vital to ensure that proper earth connection is done.

## 7.1 Mounting the Electronic Unit

The housing can be mounted in a control cabinet or directly beside the machine. All connections are led into the housing through glands and are connected to the plug-in screw terminals according to the wiring diagrams (fig. 7...12).

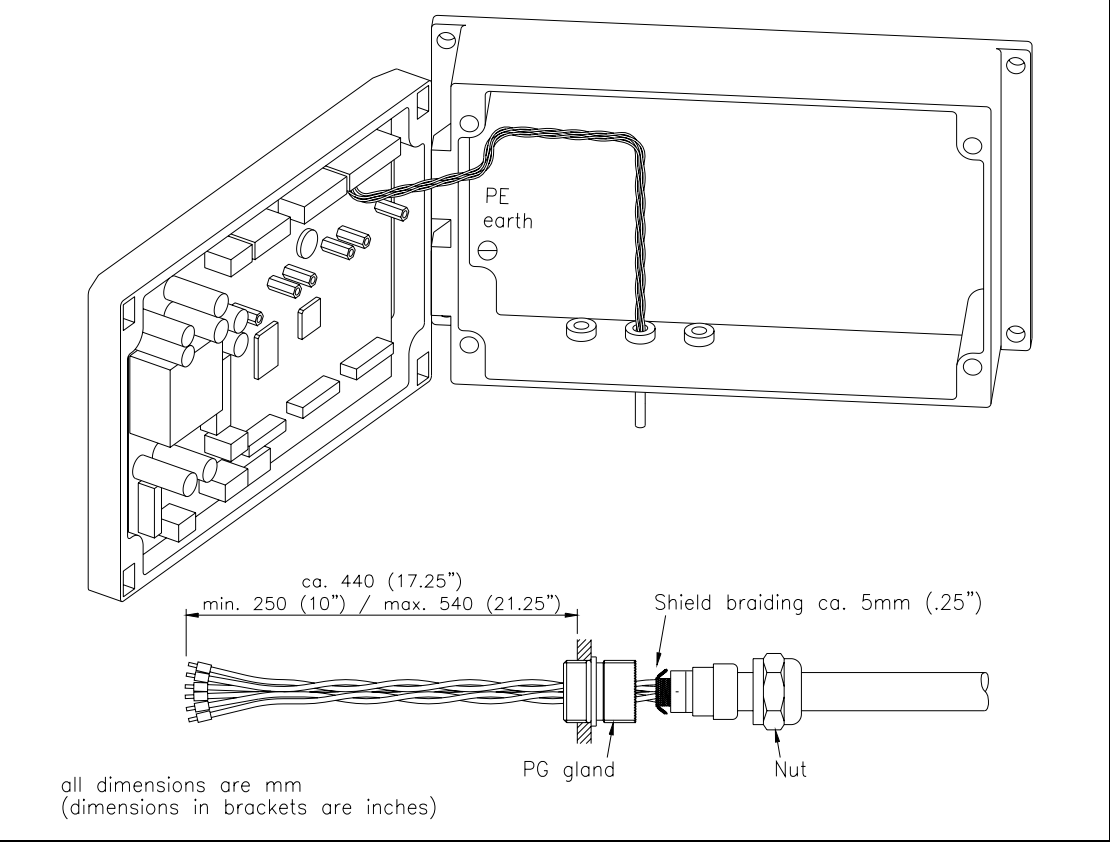

fig. 4: Wiring path inside the housing

E600011e

# A Caution

The processor board is mounted to the housing cover. Improper handling may damage the fragile electronic equipment! Don't use rough tools such as screwdrivers or pliers! Touch processor board as little as possible! Touch earthed metal part to discharge static electricity before open the housing!

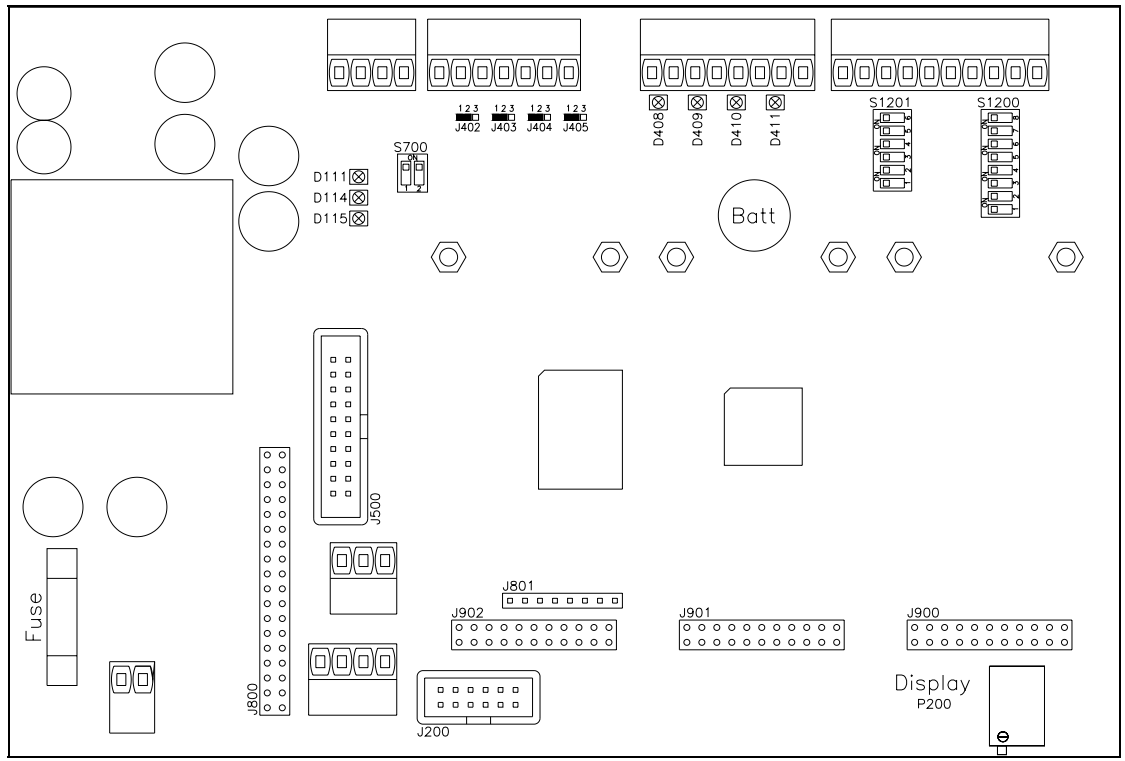

fig. 5: Screw terminal arrangement on the processor board

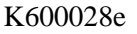

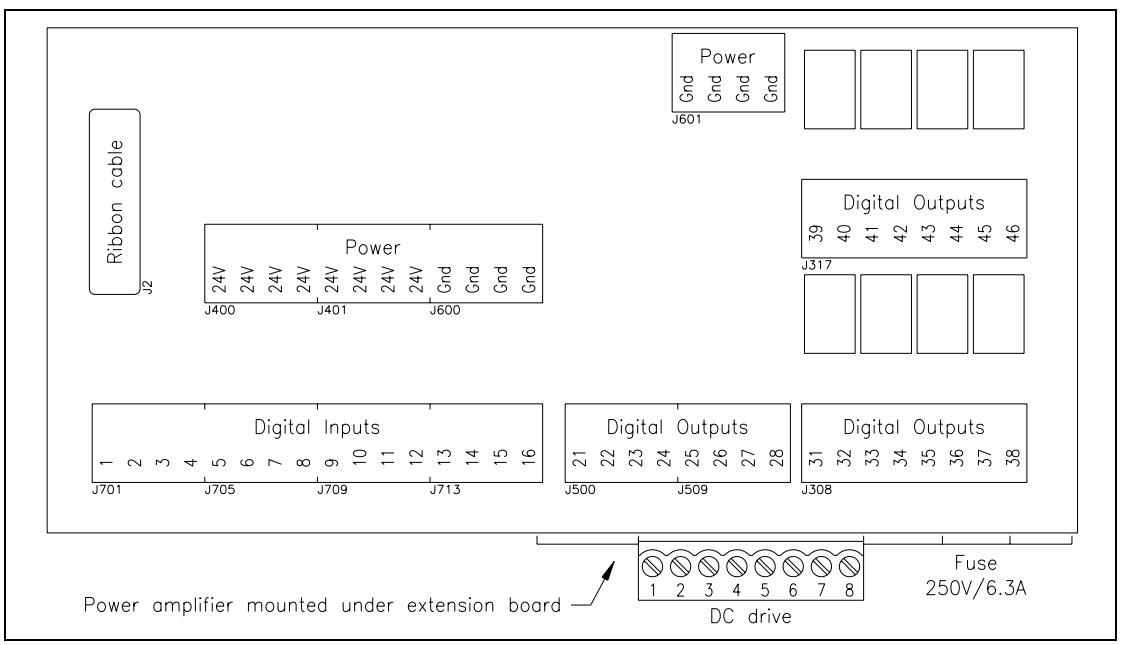

fig. 6: Screw terminal arrangement on the extension board and the power amplifier for the DC drive K600007e

## 7.2 Wiring Diagrams

![](_page_11_Figure_2.jpeg)

fig. 7: Wiring of the power supply to the electronic unit

K600027e

![](_page_11_Figure_5.jpeg)

![](_page_11_Figure_6.jpeg)

K600025e

![](_page_12_Figure_1.jpeg)

![](_page_12_Figure_2.jpeg)

![](_page_12_Figure_3.jpeg)

![](_page_12_Figure_4.jpeg)

![](_page_12_Figure_5.jpeg)

K600026e

![](_page_13_Figure_1.jpeg)

fig. 11: Wiring of the digital inputs and outputs

K600011e

![](_page_13_Figure_4.jpeg)

![](_page_13_Figure_5.jpeg)

## 7.3 Mounting the Steering Device

Mounting and wiring is done according to manufacturer's specifications. Take care that the steering device is mounted in the right position regarding the running direction of the material web. If a steering frame is used, the pivot point mus be located at the entry side and the edge sensors must be located at the exit side (fig. 13).

Wiring to the screw terminals of the electronic unit is done according to wiring diagram (fig. 8).

![](_page_14_Figure_4.jpeg)

fig. 13: Notice the running direction of the web when mounting the steering device. K600005e

### 7.4 Mounting of Manual Sensor Adjustment

The manual sensor adjustment must be installed *after* the steering device regarding running direction (fig. 13). It will be mounted directly to the machine frame. The sensors can be moved on the location rail. Use the fixing nut to lock the sensor.

### ) Note

For optimum control results, the sensors adjustment has to be placed in a way that the sensors are placed next to the exit roller of the steering frame. If the sensors are placed far from the steering frame, control dynamics will be reduced drastically.

### 7.5 Mounting of the Linear Units

The linear units must be installed *after* the steering frame regarding running direction (fig. 13). They will be mounted directly to the machine frame using the supplied brackets. Wiring of the linear units is done according to wiring diagram (fig. 10). The electronic control unit detects automatically if 1 or 2 linear units are connected.

## Note

For optimum control results, the linear units have to be placed in a way that the sensors are placed next to the exit roller of the steering frame. If the sensors are placed far from the steering frame, control dynamics will be reduced drastically.

# A Caution

If external parts are in the travel range of the linear units, the sensors can be damaged while moving! It is to ensure that large enough distances are kept allover.

### 7.6 Mounting of the Edge Sensors

The edge sensors will be mounted by brackets to the sensor adjustment (refer to operating manual AZS01 and US01). The sensors may be mounted to the left or right web edge.

![](_page_16_Figure_3.jpeg)

fig. 14: Position of the edge sensors referring to the web. They may be mounted to the left-hand or right-hand side. K400005e

Wiring of the edge sensors to the terminals is done according to wiring diagram (fig. 9). The FMS sensors provide a signal of 0...10V. If sensors with different signal range are used, this must be parametrized (refer to "8.2 Configuring the Electronic Unit").

#### P Note

L٤

The inputs for the analog signals have different Gnd terminals. Therefore the terminals *Gnd* and *Signal Gnd* have to be bridged. If not, malfunction may appear.

## **8** Operating

## 8.1 View of the Operating Panel

![](_page_17_Figure_3.jpeg)

fig. 15: Operating panel BKS600A

K600020e

## 8.2 Configuring the Electronic Unit

Prior to the first calibration, the following settings must be done (ref. to "9. Parametrization" and "14. Technical reference"):

| System parameters               |                                                             |
|---------------------------------|-------------------------------------------------------------|
| Language                        | Required display language                                   |
|                                 |                                                             |
| Service parameters              |                                                             |
| Motor config. <sup>1)</sup>     | Standard                                                    |
| Stroke motor <sup>1)</sup>      | depending on steering device used                           |
| Start pos. motor <sup>1)</sup>  | (will be set with Line-up of the limit positions;           |
| Center pos. motor <sup>1)</sup> | ref. to "9.7 Line-up of the limit positions and Offset      |
| End pos. motor <sup>1)</sup>    | compensation")                                              |
| Offset motor <sup>1)</sup>      | determine with Offset compensation; ref. to "9.7 Line-up of |
|                                 | the limit positions and Offset compensation"                |
| Length of rail left             | (only if left rail is used)                                 |
| Length of rail right            | (only if right rail is used)                                |
| Sensor covered                  | depending on sensor used                                    |
| Sensor uncovered                | depending on sensor used                                    |
| Sensor range                    | depending on sensor used                                    |

<sup>1)</sup> only if no steering frame is used

| Parameters BKS600A             |                                                    |
|--------------------------------|----------------------------------------------------|
| Control mode                   | According to requirements                          |
| Dead band                      | For the time being set to 0mm                      |
| Analog output <sup>2)</sup>    | Controller output <sup>2)</sup> or Feedback sensor |
| Scale feedback <sup>2)</sup>   | According to requirements                          |
| Output manual <sup>2)</sup>    | According to requirements                          |
| Offset output <sup>2)</sup>    | For the time being set to 0                        |
| Limit output <sup>2)</sup>     | For the time being set to 100%                     |
| Output config. <sup>2)</sup>   | According to requirements                          |
| Output direction <sup>2)</sup> | Standard                                           |
| Base distance left             | For the time being set to 0mm                      |
| Base distande right            | For the time being set to 0mm                      |

<sup>2)</sup> only if analog controller output is used

٢£ Note

Wrong setting of the parameters may cause malfunction of the electronic unit! Setting of the parameters must be done carefully prior to setting into operation!

![](_page_19_Figure_1.jpeg)

### 8.3 Main Operating Menu and Special Functions

fig. 16: Main operating menu BKS600A

![](_page_19_Figure_4.jpeg)

| Special function               | Operation                                                                          |  |  |  |  |
|--------------------------------|------------------------------------------------------------------------------------|--|--|--|--|
| Automatic                      | $\uparrow \downarrow$ = automatic on / off                                         |  |  |  |  |
|                                | $\leftarrow$ = commit settings                                                     |  |  |  |  |
| Reference                      | $\uparrow \downarrow$ = enlarge / reduce reference value <sup>1) 2)</sup>          |  |  |  |  |
|                                | $\leftarrow$ = quit input mode                                                     |  |  |  |  |
| Center                         | $\downarrow$ = drive to center position                                            |  |  |  |  |
|                                | $\leftarrow = (abort)$                                                             |  |  |  |  |
| Manual                         | $\uparrow \downarrow$ = move steering frame manually left / right <sup>1) 2)</sup> |  |  |  |  |
|                                | — = quit input mode                                                                |  |  |  |  |
| Init. Motor                    | (ref. to "9.7 Line-up of the Limit Positions and Offset                            |  |  |  |  |
|                                | ompensation")                                                                      |  |  |  |  |
| <b>Detection</b> <sup>3)</sup> | $\downarrow$ = proceed for edge detection                                          |  |  |  |  |
|                                | $\leftarrow = (abort)$                                                             |  |  |  |  |
| Freerun <sup>3)</sup>          | $\downarrow$ = proceed for sensor freerun                                          |  |  |  |  |
|                                | $\leftarrow$ = (abort)                                                             |  |  |  |  |
| Sensor I. <sup>3)</sup>        | $\uparrow \downarrow = \text{move left sensor}^{(1)(2)}$                           |  |  |  |  |
|                                | $\leftarrow$ = quit input mode                                                     |  |  |  |  |
| Sensor r. <sup>3)</sup>        | $\uparrow \downarrow$ = move right sensor <sup>1) 2)</sup>                         |  |  |  |  |
|                                | $\leftarrow$ = quit input mode                                                     |  |  |  |  |

<sup>1)</sup> Typing adjusts the value for 0.1mm. If the key is hold for more than 1s the value is modified continuously.

<sup>2)</sup> The value is taken immediately to the control loop

<sup>3)</sup> Only with linear units

## 8.4 Manual Operation

The special functions (ref. to fig. 16) provide the following possibilities for manual operation:

#### Manual operation, generally

- *Center:* (Only with FMS steering device) The steering device will return to its center position with the  $\downarrow$  key (also possible by digital input).
- *Manual:* The steering device can be moved manually in steps of 0.1mm to the left with the  $\uparrow$  LEFT key and to the right with the  $\downarrow$  RIGHT key. If the key is hold for more than 1s, the steering frame moves continuously in the respective direction.

#### Manual operation with linear units

- *Detection:* Edge detection is started with  $\downarrow$  key and the center of the sensor will be aligned to the web edge. If required, the sensors are moved away from the web and then are moved back again to the web. The detection is completed if the edge is read. It then goes stright through the center of the active window.
- *Freerun:* The sensor freerun is started with ↓ key. The sensors will move to the reference position of the linear units.
- Sensor left / Sensor right: The left or right sensor can be moved manually in steps of 0.1mm to the left with the ↑ LEFT key and to the right with the ↓ RIGHT key. If the key is hold for more than 1s, the sensor moves continuously in the respective direction.

### 8.5 Operation without Linear Units

#### Alignment of the Sensors

• Align sensor axis to the web edge: Loosen the fixing nut on the bracket and adjust the sensor. Fix the sensor in the new position. The sensor will be positioned properly if the web edge goes through the sensor axis (center of active window; refer to fig. 17).

#### **Automatic Operation**

- Start automatic mode with special function *Automatic* (fig. 16) or digital input. The control LED *Auto* lights up. Reference position is taken from the middle of the sensor detection band (fig. 18). Using center guide, reference position is in the middle between the 2 sensor axis. The controller starts to guide the web to reference position and to hold this guide point.
- The reference position can be adjusted during automatic operation with the special function *Reference* (fig. 16) or using digital inputs (step width 0.1mm). With the ↑ key, the web moves out of the sensor; with the ↓ key, the web moves in. Using center guide, this description applies to the right sensor.
- Quit automatic mode with calling the special function *Automatic* again (fig. 16). The control LED *Auto* goes off.

![](_page_21_Figure_8.jpeg)

fig. 17: Aligning of the sensor axis to the web edge K100004e

![](_page_21_Figure_10.jpeg)

fig. 18: Calculation of reference position during automatic start K100005e

#### P Note

If the web leaves the sensor detection band, control is no longer effective. Hold the web edge strictly inside the sensor detection band.

## > Note

If web is not running, it can't be guided properly to the reference position! The steering frame moves in the limit-of-travel position and may damage the web. Start automatic mode only when web is slowly running!

### **8.6 Operation with Linear Units**

#### Start of Detection

- If an edge is found with the preceding settings, the control LED on the rear side of the sensor lights (Exception: The ultrasonic sensor US01 has no LED).
- If no edge is found, a detection can be started with special function *Detection* (fig. 16) or by digital input. The linear units then search for the edge.
- If no edge is found, the sensor must be aligned more precise to the material edge. If the problem persists it may have one of the following reasons:

- Ultrasonic sensor US01: The material web is sound transmissive.

- Optical sensor AZS01: The material web is too much light transmissive.
- If automatic mode is started without the sensor having found an edge, the control unit automatically starts a detection.

#### Automatic Operation (without reference point on the machine frame)

- Start automatic operation with special function *Automatic* (ref. to fig. 16) or digital input. The control LED *Auto* lights up. Reference position is taken from the actual web position (fig. 19). The controller starts to guide the web to reference position and to hold this guide point.
- The reference position can be adjusted during automatic operation with the special function *Reference* (fig. 16) or using digital inputs (step width 0.1mm). The sensors will follow the web edge automatically.
- Quit automatic mode with calling the special function *Automatic* again (fig. 16). The control LED *Auto* goes off.

![](_page_22_Figure_13.jpeg)

fig. 19: Calculation of the reference value during automatic start by using linear units (without reference point on the machine frame) K601009e

#### Automatic operation (with reference point on the machine frame)

If a reference point on the machine frame was taken (ref. to "8.7 Measuring from a Reference Point on the Machine Frame"), the position reference is calculated slightly different as without reference on the machine frame. Thus automatic operation works as follows:

- Start automatic operation with special function *Automatic* (ref. to fig. 16) or digital input. The control LED *Auto* lights up. Reference position is taken from the actual web position; when center guiding, reference is taken from the center between the reference points of the linear units (fig. 20). The controller starts to guide the web to reference position and to hold this guide point.
- The reference position can be adjusted during automatic operation with the special function *Reference* (fig. 16) or using digital inputs (step width 0.1mm). The sensors will follow the web edge automatically.
- Quit automatic mode with calling the special function *Automatic* again (fig. 16). The control LED *Auto* goes off.

## Note

Using center guide and web is not running, it can't be guided properly to the reference position! The steering frame moves in the limit-of-travel position and may damage the web. Start automatic mode only when web is slowly running!

![](_page_23_Figure_8.jpeg)

fig. 20: Calculation of the reference value during automatic start by using linearunits (with reference point on the machine frame)K601010e

### 8.7 Measuring from a Reference Point on the Machine Frame

With or without linear units a reference point can be defined. Then, all position vaules will refer to this reference point. The reference point can be on the machine frame, for example (fig. 21).

![](_page_24_Figure_3.jpeg)

fig. 21: Base distances and reference point when using linear units

K400007e

If measuring from a reference point should be activated, the parameters *base distance left* and *base distance right* have to be set as follows (ref. to "9. Parametrization"):

- Execute special function *Freerun* (fig. 16) to move the sensors to the reference positions of the linear units.
- In parameter *Base distance left* set the distance between reference point (i.e. machine frame) and axis of left sensor (fig. 21).
- In parameter *Base distance right* set the distance between reference point (i.e. machine frame) and axis of right sensor (fig. 21).

![](_page_24_Picture_10.jpeg)

The reference point must always have a greater distance to the web edge than the sensor has (fig. 21).

Using center guide, the same reference point is taken for left and right; it is incidental if the reference point ist left-side or right-side of the web.

If measuring from a reference point is not needed, the parameters *base distance left* and *base distance right* have to be set to Zero. In this case, the position values are referring to the sensor positions. If linear units are used, the position values are referring to the reference positions of the linear units (fig. 21).

## 9 Parametrization

### 9.1 Schematic Diagram of Parametrization

![](_page_25_Figure_3.jpeg)

fig. 22: Parametrization BKS600A

K600012e

The parameters are split into the modules *system parameters* and parameters *BKS 600 1*. The parameter changing mode is activated by pressing the PARA  $\downarrow$  key for 3 seconds. The required module is then searched with the  $\uparrow \downarrow$  keys and selected with the PARA  $\downarrow$  key (fig. 22). Each module has its own parameter set. Generally, the parameters are settable using the keys as follows:

![](_page_25_Picture_7.jpeg)

choose and enter

switch the selections or increase / decrease numeric values, as well as change the sign

change the decimal (while inputting a numeric value) or abort setting

| Parameter        | Unit                             | Min  | Max  | Default | Selected |
|------------------|----------------------------------|------|------|---------|----------|
| Language         | English, French, Italian, German |      |      |         |          |
| Measuring System | Metric, US standard              |      |      | Metric  |          |
| Lowpass display  | [Hz]                             | 0.1  | 10.0 | 1.0     |          |
| Identifier       | [-]                              | 0    | 255  | 0       |          |
| Baud rate        | 2400, 4800, 960                  | 9600 |      |         |          |

## 9.2 List of the System Parameters

## 9.3 List of the Parameters BKS600A

| Parameter           | Unit                                                                                                    | Min                             | Max    | Default     | Selected |
|---------------------|----------------------------------------------------------------------------------------------------|---------------------------------|--------|-------------|----------|
| Control mode        | Edge left, Edge rig                                                                                              | ght, Center                     |        | •           |          |
| Dead band           | [mm]                                                                                                    | 0.0                             | 5.0    | 0.0         |          |
| Device active       | Yes, No                                                                                                    |                                 |        | Yes         |          |
| Analog output       | Feedback sensor,                                                                                                 | Controller out                  |        | Feedb.sens. |          |
| Scale feedback      | [mm]                                                                                                    | 0.1                             | 3200.0 | 5.0         |          |
| Output manual       | [%]                                                                                                    | -100.0                          | 100.0  | 5.0         |          |
| Offset output       | [Digit]                                                                                                    | -200                            | 200    | 0           |          |
| Limit output        | [%]                                                                                                    | 10.0                            | 100.0  | 100.0       |          |
| P value output      | [-]                                                                                                    | 0.01                            | 320.00 | 1.00        |          |
| I value output      | [s]                                                                                                    | 0.01                            | 320.00 | 1.00        |          |
| Output config.      | 010V and 020                                                                                                    | 010V and 020mA, 010V and 420mA, |        |             |          |
| Output direction    | Standard, Inverted                                                                                               | Standard, Inverted              |        |             |          |
| Base distance left  | [mm]                                                                                                    | 0.0                             | 3200.0 | 0.0         |          |
| Base distance right | [mm]                                                                                                    | 0.0                             | 3200.0 | 0.0         |          |
| Digital input 1     | Automatic, Center pos, Reference –,<br>Reference +,Manual left, Manual right, Start<br>detection, Sensor freerun |                                 |        | Automatic   |          |
| Digital input 2     | (same as digital in                                                                                              | put 1)                          |        | Center pos  |          |
| Digital input 3     | (same as digital input 1)                                                                                        |                                 |        | Reference - |          |
| Digital input 4     | (same as digital in                                                                                              | put 1)                          |        | Reference + |          |
| Digital output 1    | Automatic ok, Edg<br>Detection ok                                                                                | ge missing,                     |        | Auto ok     |          |
| Digital output 2    | (same as digital of                                                                                              | utput 1)                        |        | Edge miss.  |          |

## 9.4 Description of the system parameters

The parameter changing mode is activated by pressing the PARA  $\downarrow$  key for 3 seconds. By pressing the PARA  $\downarrow$  key again, the system parameters are selected (ref. also to fig. 22).

| Language     |                                                                                                    |                                                                                    |                                                                     |
|--------------|----------------------------------------------------------------------------------------------------|------------------------------------------------------------------------------------|---------------------------------------------------------------------|
| Use:         | This parameter stores the display language.                                                                                                    |                                                                                    |                                                                     |
| Range:       | English, French, Italian, German                                                                                                    |                                                                                    |                                                                     |
| Measuring sy | stem                                                                                                    |                                                                                    |                                                                     |
| Use:         | This parameter indicates the measuring system to                                                                                                    | be used.                                                                           |                                                                     |
| Range:       | Metric, US standard                                                                                                    | Default:                                                                           | Metric                                                              |
| Note:        | (not used from the BKS600A)                                                                                                    |                                                                                    |                                                                     |
| Lowpass disp | lay                                                                                                    |                                                                                    |                                                                     |
| Use:         | The electronic unit provides a lowpass filter to put<br>to the integrated display. This parameter stores the<br>lower the cut off frequency, the more sluggish the<br>to this filter, the value shown in the display will be<br>case of high fluctuations of the force value.<br>The lowpass display filter is independent to the or | event noise v<br>ne cut off freq<br>e output sign<br>be much more<br>ther filters. | which is added<br>juency. The<br>al will be. Due<br>e stable in the |
| Range:       | 0.1 to 10.0                                                                                                    | Default:                                                                           | 1.0                                                                 |
| Increment:   | 0.1                                                                                                    | Unit:                                                                              | [Hz]                                                                |
| Identifier   |                                                                                                    |                                                                                    |                                                                     |
| Use:         | This parameter stores the ident number of the dev<br>PROFIBUS, CAN-Bus resp. DeviceNet.                                                                                                    | vice when lin                                                                      | ked to                                                              |
| Range:       | 0 to 255                                                                                                    | Default:                                                                           | 0                                                                   |
| Increment:   | 1                                                                                                    | Unit:                                                                              | [-]                                                                 |
| Baud rate    |                                                                                                    |                                                                                    |                                                                     |
| Use:         | This parameter stores the speed of the serial inter<br>settings are fixed: 8 data bits, even parity, 1 stop                                                                                                    | face (RS232)<br>bit (,,8 e 1").                                                    | ). The other                                                        |
| Range:       | 2400, 4800, 9600, 19200                                                                                                    | Default:                                                                           | 9600                                                                |
|              |                                                                                                    | Unit:                                                                              | [Baud]                                                              |

## 9.5 Description of the Parameters BKS600A

The parameter changing mode is activated by pressing the PARA  $\downarrow$  key for 3 seconds. The module *Params BKS 600 1* is then searched with the  $\uparrow \downarrow$  keys and selected with the PARA  $\downarrow$  key (ref. also to fig. 22).

| Control mode         |                                                                                                    |                                                                                                    |                                                                  |
|----------------------|----------------------------------------------------------------------------------------------------|----------------------------------------------------------------------------------------------------|------------------------------------------------------------------|
| Use:                 | This parameter defines on which side of the mate<br>used. When center guiding there must be sensors                                                                                                    | rial web the son both sides                                                                                                    | sensors are<br>s of the web.                                     |
| Range:               | Edge left, Edge right, Center                                                                                                    | Default:                                                                                                    | Edge left                                                        |
| Dead band            |                                                                                                    |                                                                                                    |                                                                  |
| Use:                 | This parameter declares how great the tolerance f<br>be. The web position is adjusted only when the d<br>reference and feedback position is greater than th<br>,,0.3mm dead band" means a tolerance of $\pm 0.3$ mm                                                           | For the web point<br>ifference between the dead band on the second second s | osition will<br>ween<br>value.                                   |
| Range:               | 0.0 to 5.0                                                                                                    | Default:                                                                                                    | 0.0                                                              |
| Increment:           | 0.1                                                                                                    | Unit:                                                                                                    | [mm]                                                             |
| <b>Device active</b> |                                                                                                    |                                                                                                    |                                                                  |
| Use:                 | If multiple web guiding control loops are operate<br>unit, it may be helpful for trouble shooting to disc<br>loop. This is done with this parameter.                                                                                                    | d with a sing<br>able a web gu                                                                                                    | le electronic<br>iiding control                                  |
| Range:               | Yes, No                                                                                                    | Default:                                                                                                    | Yes                                                              |
| Analog outpu         | t                                                                                                    |                                                                                                    |                                                                  |
| Use:                 | This parameter defines what signal is provided at<br>to <i>Controller output</i> an actuator with analog sign<br>of an FMS steering frame (i.e. hydraulic valve; re<br><i>config.</i> ). If set to <i>Feedback sensor</i> the actual web<br>the output in the automatic mode. | the analog o<br>al can be ope<br>ef. to paramet<br>position is p                                                                                                    | utput. If set<br>rated instead<br>er <i>Output</i><br>rovided at |
| Range:               | Feedback sensor, Controller output                                                                                                    | Default:                                                                                                    | Feedb. sens.                                                     |
| Scale feedbac        | k                                                                                                    |                                                                                                    |                                                                  |
| Use:                 | If parameter <i>Analog output</i> is set to <i>Feedback ser</i> defines the mm value the full signal range (±10V 420mA; ref. to parameter <i>Output config.</i> ) is refe                                                                                                    | <i>tisor</i> , this para<br>/ 010 V / 0<br>erring to.                                                                                                    | ameter<br>20mA /                                                 |
| Range:               | 0.1 to 3200.0                                                                                                    | Default:                                                                                                    | 5.0                                                              |
| Increment:           | 0.1                                                                                                    | Unit:                                                                                                    | [mm]                                                             |

| Output manu                                             | ıal                                                                                                    |                                                                          |                                                                                                    |                                                                                                    |                                                       |
|---------------------------------------------------------|----------------------------------------------------------------------------------------------------|--------------------------------------------------------------------------|----------------------------------------------------------------------------------------------------|----------------------------------------------------------------------------------------------------|-------------------------------------------------------|
| Use:                                                    | If parameter <i>Analog output</i> is set to <i>Controller output</i> , this parameter defines the signal value which drives the actuator when using the manual mode. If the sign is changed, the polarity of the analog output signal is changed too. ",5%" means 5% of the full signal range ( $\pm 10V / 010 V / 020mA / 420mA$ ; ref. to parameter <i>Output config.</i> ) |                                                                          |                                                                                                    |                                                                                                    |                                                       |
| Range:                                                  | -100.0                                                                                                    | to                                                                       | +100.0                                                                                                    | Default:                                                                                                    | +5.0                                                  |
| Increment:                                              | 0.1                                                                                                    |                                                                          |                                                                                                    | Unit:                                                                                                    | [%]                                                   |
| Offset output                                           | ,                                                                                                    |                                                                          |                                                                                                    |                                                                                                    |                                                       |
| Use:                                                    | If parameter A<br>moving althou<br>movement can<br>stay if no mov<br>This paramete                                                                                                    | <i>nalog out</i><br>igh the con<br>be compo-<br>rement sig<br>r can be a | <i>put</i> is set to <i>Contr</i><br>ntrol unit gives no<br>ensated here. This<br>nal is given.<br>djusted also while | <i>roller output</i> and the<br>o signal to move, the<br>s ensures that the act<br>e automatic mode is                   | e actuator is<br>e faulty<br>tuator will<br>active.   |
| Range:                                                  | -200                                                                                                    | to                                                                       | 200                                                                                                    | Default:                                                                                                    | 0                                                     |
| Increment:                                              | 1                                                                                                    |                                                                          |                                                                                                    | Unit:                                                                                                    | [Digit]                                               |
| Limit output                                            |                                                                                                    |                                                                          |                                                                                                    |                                                                                                    |                                                       |
| Use:                                                    | If parameter <i>Analog output</i> is set to <i>Controller output</i> , this parameter defines the maximum output signal. " $,80\%$ " means to 80% of the full signal range ( $\pm 10V / 010 V / 020mA / 420mA$ ; ref. to parameter <i>Output config</i> .)<br>This parameter can be adjusted also while automatic mode is active.                                             |                                                                          |                                                                                                    |                                                                                                    |                                                       |
| Range:                                                  | 1 to                                                                                                    | 100                                                                      |                                                                                                    | Default:                                                                                                    | 100                                                   |
| Increment:                                              | 1                                                                                                    |                                                                          |                                                                                                    | Unit:                                                                                                    | [%]                                                   |
| P value outpu                                           | ıt                                                                                                    |                                                                          |                                                                                                    |                                                                                                    |                                                       |
| Use:                                                    | If parameter <i>A</i> defines the P c                                                                                                    | <i>nalog out</i><br>componen                                             | <i>put</i> is set to <i>Control</i><br>t of the PI control                                                            | <i>roller output</i> , this pa                                                                                           | rameter                                               |
|                                                         | This parameter                                                                                                    | r can be a                                                               | djusted also while                                                                                                    | ller.<br>e automatic mode is                                                                                             | active.                                               |
| Range:                                                  | This paramete<br>0.01 to                                                                                                    | r can be a<br>320.00                                                     | djusted also while                                                                                                    | ller.<br>e automatic mode is<br><b>Default:</b>                                                                          | active.<br>1.00                                       |
| Range:<br>Increment:                                    | This paramete<br>0.01 to<br>0.01                                                                                                    | r can be a<br>320.00                                                     | djusted also while                                                                                                    | ller.<br>e automatic mode is<br>Default:<br>Unit:                                                                        | active.<br>1.00<br>[-]                                |
| Range:<br>Increment:<br>I value outpu                   | This paramete<br>0.01 to<br>0.01<br><b>t</b>                                                                                                    | r can be a<br>320.00                                                     | djusted also while                                                                                                    | ller.<br>e automatic mode is<br>Default:<br>Unit:                                                                        | active.<br>1.00<br>[-]                                |
| Range:<br>Increment:<br>I value outpu<br>Use:           | This paramete<br>0.01 to<br>0.01<br><b>t</b><br>If parameter <i>A</i><br>defines the I co<br>This paramete                                                                                                    | r can be a<br>320.00<br><i>nalog out</i><br>omponent<br>r can be a       | <i>put</i> is set to <i>Contr</i><br>of the PI controll<br>djusted also while                                         | ller.<br>e automatic mode is<br><b>Default:</b><br><b>Unit:</b><br>roller output, this pa<br>ler.<br>e automatic mode is | active.<br>1.00<br>[-]<br>rameter<br>active.          |
| Range:<br>Increment:<br>I value outpu<br>Use:<br>Range: | This paramete<br>0.01 to<br>0.01<br><b>t</b><br>If parameter <i>A</i><br>defines the I co<br>This paramete<br>0.01 to                                                                                                    | r can be a<br>320.00<br>nalog out<br>omponent<br>r can be a<br>320.00    | djusted also while<br>put is set to Contr<br>of the PI controll<br>djusted also while                                 | ller.<br>e automatic mode is<br>Default:<br>Unit:<br>voller output, this pa<br>ler.<br>e automatic mode is<br>Default:   | active.<br>1.00<br>[-]<br>arameter<br>active.<br>1.00 |

| Output con   | fig.                                                                                                    |                                                                                                    |                                                                         |                                                  |                                              |  |
|--------------|----------------------------------------------------------------------------------------------------|----------------------------------------------------------------------------------------------------|-------------------------------------------------------------------------|--------------------------------------------------|----------------------------------------------|--|
| Use:         | For the analog signal range.                                                                                                    | g output (contr                                                                                                    | coller output) this par                                                 | rameter defin                                    | es the output                                |  |
| Range:       | 010V and 0<br>010V and 4                                                                                                    | 20mA,<br>20mA,                                                                                                    |                                                                         | <b>Default:</b> and $\pm 10V$                    | 010V<br>020mA                                |  |
| Note:        | The jumper for parameter. (re                                                                                                    | or the tension of the tension of tension of tension of t | output must match the nper for the Analog                               | e settings of<br>Inputs / Outp                   | this<br>outs")                               |  |
| Output dire  | ection                                                                                                    |                                                                                                    |                                                                         |                                                  |                                              |  |
| Use:         | For the analog<br>control error i<br>signal can be                                                                                                    | g output (contr<br>is calculated. V<br>changed. Thus                                                                                                    | roller output) this par<br>With this parameter,<br>a the meaning of con | rameter defin<br>the polarity o<br>trol system c | es how the<br>of the actuator<br>hanges too. |  |
| Range:       | Standard, Inv                                                                                                    | erted                                                                                                    |                                                                         | <b>Default:</b> S                                | tandard                                      |  |
| Base distan  | ce left                                                                                                    |                                                                                                    |                                                                         |                                                  |                                              |  |
| Use:         | This parameter<br>frame to the r                                                                                                    | This parameter stores the distance from the reference point on the machine frame to the reference point of the left linear unit.                                                                                                    |                                                                         |                                                  |                                              |  |
| Range:       | 0.0 to                                                                                                    | 5000.0                                                                                                    |                                                                         | Default:                                         | 0.0                                          |  |
| Increment:   | 0.1                                                                                                    |                                                                                                    |                                                                         | Unit:                                            | [mm]                                         |  |
| Base distan  | ce right                                                                                                    |                                                                                                    |                                                                         |                                                  |                                              |  |
| Use:         | This parameter<br>frame to the r                                                                                                    | er stores the di<br>eference point                                                                                                    | stance from the refer<br>of the right linear u                          | rence point or<br>nit.                           | n the machine                                |  |
| Range:       | 0.0 to                                                                                                    | 5000.0                                                                                                    |                                                                         | Default:                                         | 0.0                                          |  |
| Increment:   | 0.1                                                                                                    |                                                                                                    |                                                                         | Unit:                                            | [mm]                                         |  |
| Digital inpu | ıt 1                                                                                                    |                                                                                                    |                                                                         |                                                  |                                              |  |
| Use:         | This parameter defines which event is performed by the digital input 1.<br>Applying 24VDC to the input terminal for at least 100ms corresponds to<br>pressing the key on the operation panel.<br>The functions of the possible settings are equal to the special functions of<br>the web guide (ref. to "8.3 Main Operating Menu and Special Functions").<br><i>Note:</i> If the digital input is set to "Automatic", the web guide will be in<br>automatic mode as long as the digital input signal is on (permanent signal). |                                                                                                    |                                                                         |                                                  |                                              |  |
| Range:       | Automatic, C<br>right, Start de                                                                                                    | enter Position,<br>etection, Senso                                                                                                    | Reference –, Refere<br>r freerun                                        | ence +, Manu                                     | al left, Manual                              |  |

| <b>Digital input</b> | 2                                                                                    |
|----------------------|--------------------------------------------------------------------------------------|
| Use:                 | Identical with <i>Digital input 1</i> but the parameter acts to the digital input 2. |
|                      |                                                                                      |
| <b>Digital input</b> | 3                                                                                    |
| Use:                 | Identical with <i>Digital input 1</i> but the parameter acts to the digital input 3. |
|                      |                                                                                      |
| <b>Digital input</b> | 4                                                                                    |
| Use:                 | Identical with <i>Digital input 1</i> but the parameter acts to the digital input 4. |
|                      |                                                                                      |
| <b>Relay output</b>  | 1                                                                                    |
| Use:                 | This parameter defines on which event the relay output 1 will be activated.          |
| Range:               | Automatic ok, Edge missing, Detection ok                                             |
| <b>Definition:</b>   | Automatic ok Controller is active; edge is read                                      |
|                      | Edge missing No edge found during detection                                          |
|                      | Detection ok The detection was ok; an edge is found.                                 |
|                      |                                                                                      |
| <b>Relay output</b>  | 2                                                                                    |
| Use:                 | Identical with <i>Relay output 1</i> but the parameter acts to the relay output 2.   |

### 9.6 Service Mode

![](_page_32_Figure_2.jpeg)

The service mode contains parameters for configuration of the connetced devices. If a FMS steering frame and FMS linear units are used, these parameters are factory-adjusted and need no modification. Any setting is only needed if the web guide is used with a steering device other than FMS steering frames or linear units other than FMS. Each function module has its own set of service parameters.

#### ) Note

Bad setting of the service mode parameters may result in heavy malfunctions! Therefore, these settings should be made by specially trained personnel only!

The service mode is activated by pressing the  $\uparrow$  and  $\downarrow$  keys for 3 seconds. Generally the service mode parameters can be modified the same way as the other parameters.

| Password |                                                                                                    |                              |                       |
|----------|----------------------------------------------------------------------------------------------------|------------------------------|-----------------------|
| Use:     | This parameter defines if a password is required<br>and several special functions. This allows enhance<br>modifications. The password is "3231". | to access the ced security a | parameters<br>against |
| Range:   | No, Yes                                                                                                    | Default:                     | No                    |

| P value moto  | )r                                                                  |                                                                                                    |                                                               |                                                   |
|---------------|---------------------------------------------------------------------|----------------------------------------------------------------------------------------------------|---------------------------------------------------------------|---------------------------------------------------|
| Use:          | This paramete                                                       | r defines the P value of the steering                                                                                                    | g frame posi                                                  | tion controller.                                  |
| Range:        | 0.01 to                                                             | 320.00                                                                                                    | Default:                                                      | 3.00                                              |
| Increment:    | 0.01                                                                |                                                                                                    | Unit:                                                         | [-]                                               |
| I value moto  | r                                                                   |                                                                                                    |                                                               |                                                   |
| Use:          | This paramete                                                       | r defines the I value of the steering                                                                                                    | frame posit                                                   | ion controller.                                   |
| Range:        | 0.01 to                                                             | 320.00                                                                                                    | Default:                                                      | 50.00                                             |
| Increment:    | 0.01                                                                |                                                                                                    | Unit:                                                         | [ <b>s</b> ]                                      |
| Offset Motor  | r                                                                   |                                                                                                    |                                                               |                                                   |
| Use:          | This parameter<br>rotation direct<br>compensation<br>adjusted for o | r stores the hysteresis of the DC m<br>ion. See "9.7 Line-up of the limit p<br>" for details. Thereby the dynamics<br>ptimal results in both automatic and | otor when cl<br>positions and<br>s of the DC r<br>d manual op | nanging the<br>Offset<br>notor can be<br>eration. |
| Range:        | 0 to                                                                | 2047                                                                                                    | Default:                                                      | 500                                               |
| Increment:    | 1                                                                   |                                                                                                    | Unit:                                                         | [Digit]                                           |
| Motor config  | 5.                                                                  |                                                                                                    |                                                               |                                                   |
| Use:          | This paramete                                                       | r defines the meaning of control sy                                                                                                    | vstem.                                                        |                                                   |
| Range:        | Standard, Inve                                                      | Standard, Inverted <b>Default:</b> Standard                                                                                                    |                                                               |                                                   |
| Stroke motor  | r                                                                   |                                                                                                    |                                                               |                                                   |
| Use:          | This paramete<br>unwinding rol                                      | r stores the usable length of stroke<br>ler. "±15mm" means a usable strok                                                                                  | of the steeri<br>te of 30mm.                                  | ng frame or                                       |
| Range:        | 10.0 to                                                             | 1000.0                                                                                                    | Default:                                                      | 20.0                                              |
| Increment:    | 0.1                                                                 |                                                                                                    | Unit:                                                         | [mm]                                              |
| Start pos. me | otor                                                                |                                                                                                    |                                                               |                                                   |
| Use:          | Value of the po<br>first end positi                                 | osition feedback potentiometer wher<br>on. Value determined with special fu                                                                                | n the steering<br>anction <i>Init</i> . 1                     | frame is in the <i>Motor</i> .                    |
| Range:        | 0 to                                                                | 8191                                                                                                    | Default:                                                      | 1500                                              |
| Increment:    | 1                                                                   |                                                                                                    | Unit:                                                         | [-]                                               |
| Center pos.   | motor                                                               |                                                                                                    |                                                               |                                                   |
| Use:          | Value of the po<br>center position                                  | osition feedback potentiometer when<br>. Value determined with special fund                                                                                | the steering                                                  | frame is in <i>otor</i> .                         |
| Range:        | 0 to                                                                | 8191                                                                                                    | Default:                                                      | 1600                                              |
| Increment:    | 1                                                                   |                                                                                                    | Unit:                                                         | [-]                                               |

| End pos. mot     | or                                                                                                    |                                                        |                                                                                                    |                                                                                                    |                                                       |
|------------------|----------------------------------------------------------------------------------------------------|--------------------------------------------------------|----------------------------------------------------------------------------------------------------|----------------------------------------------------------------------------------------------------|-------------------------------------------------------|
| Use:             | Value of the position feedback potentiometer when the steering frame is in the second end position. Value determined with special function <i>Init. Motor</i> .                              |                                                        |                                                                                                    |                                                                                                    |                                                       |
| Range:           | 0 to                                                                                                    | 8191                                                   |                                                                                                    | Default:                                                                                                    | 1700                                                  |
| Increment:       | 1                                                                                                    |                                                        |                                                                                                    | Unit:                                                                                                    | [-]                                                   |
| Reference aut    | to.                                                                                                    |                                                        |                                                                                                    |                                                                                                    |                                                       |
| Use:             | This parameter<br>during automa                                                                                                    | r defines w<br>tic start.                              | which position will be                                                                                     | taken by the st                                                                                                    | eering frame                                          |
| Range:           | Center of sense                                                                                                    | or, Feedba                                             | ck sensor                                                                                                  | <b>Default:</b> C                                                                                                    | enter                                                 |
| Length of rai    | l left                                                                                                    |                                                        |                                                                                                    |                                                                                                    |                                                       |
| Use:             | This parameter<br>value is requir<br>limit switch.                                                                                                    | r defines th<br>ed to deter                            | ne length of stroke of t<br>mine the limit position                                                        | the left linear under the left linear under the side of                                                                                                    | nit. This<br>pposite to the                           |
| Range:           | 100.0                                                                                                    | to                                                     | 1300.0                                                                                                    | Default:                                                                                                    | 200.0                                                 |
| Increment:       | 0.1                                                                                                    |                                                        |                                                                                                    | Unit:                                                                                                    | [mm]                                                  |
| Length of rai    | l right                                                                                                    |                                                        |                                                                                                    |                                                                                                    |                                                       |
| Use:             | This parameter<br>value is requir-<br>limit switch.                                                                                                    | r defines th<br>ed to deter                            | ne length of stroke of t<br>mine the limit position                                                        | the right linear<br>n on the side op                                                                                                    | unit. This<br>pposite to the                          |
| Range:           | 100.0                                                                                                    | to                                                     | 1300.0                                                                                                    | Default:                                                                                                    | 200.0                                                 |
| Increment:       | 0.1                                                                                                    |                                                        |                                                                                                    | Unit:                                                                                                    | [mm]                                                  |
| Pitch of rail    |                                                                                                    |                                                        |                                                                                                    |                                                                                                    |                                                       |
| Use:             | This parameter stores the spindle pitch of the linear units. The value is used to calculate the current position of the sensors. The parameter is used for both left and right linear units. |                                                        |                                                                                                    |                                                                                                    |                                                       |
| Range:           | 5.0 to                                                                                                    | 20.0                                                   |                                                                                                    | Default:                                                                                                    | 5.0                                                   |
| Increment:       | 0.1                                                                                                    |                                                        |                                                                                                    | Unit:                                                                                                    | [mm]                                                  |
| Rail auto-follow |                                                                                                    |                                                        |                                                                                                    |                                                                                                    |                                                       |
| Use:             | This parameter<br>automatically<br>to <i>On</i> and the<br>sensors are mo                                                                                                    | r allows to<br>during cen<br>web edge i<br>oved and th | set if the sensors show<br>ter guide automatic m<br>is more than $\pm 2$ mm ou<br>he sensor center is read | ald follow the volution of the sensor at of the sensor algorithm of the sensor algorithm of the volution of the volution of th | web edge<br>ameter is set<br>center, the<br>web edge. |
| Range:           | Off, On                                                                                                    |                                                        |                                                                                                    | Default:                                                                                                    | Off                                                   |

| Speed auto-follow |                                                                                                    |                                 |                                                      |                               |                                     |
|-------------------|----------------------------------------------------------------------------------------------------|---------------------------------|------------------------------------------------------|-------------------------------|-------------------------------------|
| Use:              | This parameter stores the speed used to readjust the sensors to the web edge. This parameter is only active if parameter <i>Rail auto-follow</i> is set to <i>On</i> .          |                                 |                                                      |                               |                                     |
| Range:            | 1 (slow) to 4                                                                                                    | (fast)                          |                                                      | Default:                      | 4                                   |
| Increment:        | 1                                                                                                    |                                 |                                                      | Unit:                         | [-]                                 |
| Sensor covere     | ed                                                                                                    |                                 |                                                      |                               |                                     |
| Use:              | The parameters <i>Sensor covered</i> , <i>Sensor uncovered</i> and <i>Sensor range</i> allow free scaling of any sensor signal. Here the signal of the covered sensor is input. |                                 |                                                      |                               |                                     |
| Range:            | 0.000                                                                                                    | to                              | 10.000                                               | Default:                      | 0.175                               |
| Increment:        | 0.001                                                                                                    |                                 |                                                      | Unit:                         | [V]                                 |
| Sensor uncov      | ered                                                                                                    |                                 |                                                      |                               |                                     |
| Use:              | The parameters free scaling of input.                                                                                                    | s <i>Sensor ce</i><br>any senso | overed, Sensor uncovere<br>r signal. Here the signal | ed and Senson<br>of the uncov | <i>r range</i> allow ered sensor is |
| Range:            | 0.000                                                                                                    | to                              | 10.000                                               | Default:                      | 10.000                              |
| Increment:        | 0.001                                                                                                    |                                 |                                                      | Unit:                         | [V]                                 |
| Sensor range      |                                                                                                    |                                 |                                                      |                               |                                     |
| Use:              | The parameters <i>Sensor covered</i> , <i>Sensor uncovered</i> and <i>Sensor range</i> allow free scaling of any sensor signal. Here the sensor detection range is input.       |                                 |                                                      |                               |                                     |
| Range:            | 0.00 to                                                                                                    | 320.00                          |                                                      | Default:                      | 10.00                               |
| Increment:        | 0.01                                                                                                    |                                 |                                                      | Unit:                         | [mm]                                |

## 9.7 Line-up of the limit positions and Offset Compensation

## S Note

FMS steering frames are factory adjusted. Line-up of the limit of travel positions are normally not necessary.

![](_page_36_Figure_4.jpeg)

fig. 24: program flow "Init. Motor"

K600014e

However if adjustment is necessary, proceed as follows:

#### Line-up of limit positions

- Call special function *Init. Motor Limit pos.* with MODE ↑↓ → keys and confirm by pressing the → key for 3 seconds (fig. 24).
- With  $\uparrow \downarrow$  keys set steering frame to the first limit position and save it with  $\downarrow$  key.
- With  $\uparrow \downarrow$  keys set steering frame to the center position and save it with  $\downarrow$  key.
- With ↑↓ keys set steering frame to the second limit position and save it with ↓ key. The display returns to the start screen of the special function.

# **A** Caution

With the line-up of the limit positions, the software limit switches of the steering frame or the unwinding roller are set. Bad setting may cause damage of the steering frame or the unwinding roller! Therefore, the setting should only be made during the first initial operation and by authorized and specially trained personnel only!

#### **Offset compensation**

- Call special function *Init. Motor Offset DC* with MODE  $\uparrow \downarrow \downarrow \downarrow$  keys and confirm by pressing the  $\downarrow$  key for 3 seconds (fig. 24).
- Adjust offset value with ↑ (↓) key until the potentiometer value changes (that means the steering frame is now moving). Note offset value and press ↓ key.
- Adjust offset value with ↓ (↑) key until the potentiometer value changes (that means the steering frame is now moving). Note offset value and press → key. The display returns to the start screen of the special function.
- Calculate mean offset value: Mean\_Offset = ( Offset\_1 + Offset\_2 ) / 2 - 10 = \_\_\_\_\_ [Digit]
- Save mean offset value under service parameter *Offset DC-Motor* (ref. to "8.4 Service Mode").

This page intentionally left blank

## **10 Serial Interface (RS232)**

(Optional)

## **11 Interface PROFIBUS**

(Optional)

## **12 Interface CAN-Bus**

(Optional)

## **13 Interface DeviceNet**

(Optional)

## **14 Technical Reference**

## 14.1 Additional Setting Elements

![](_page_39_Figure_3.jpeg)

fig. 25

K600028e

| Element | Function                                        |  |
|---------|-------------------------------------------------|--|
| D111    | Status LED power supply: VCC ok                 |  |
| D114    | Status LED power supply: +15VDC ok              |  |
| D115    | Status LED power supply: -15VDC ok              |  |
| D408    | Status LED dig. input 1                         |  |
| D409    | Status LED dig. input 2                         |  |
| D410    | Status LED dig. input 3                         |  |
| D411    | Status LED dig. input 4                         |  |
| J200    | (Reserved)                                      |  |
| J201    | (Reserved)                                      |  |
| J203    | (Reserved)                                      |  |
| J402405 | Solder bridges for dig. output 14 (24V)         |  |
| J500    | Add-on board for dig. I/O                       |  |
| J800    | Socket subprint PROFIBUS                        |  |
| J801    | (Reserved)                                      |  |
| J900    | Socket subprint channel 2                       |  |
| J901    | Socket subprint channel 3                       |  |
| J902    | Socket subprint channel 4                       |  |
| J1100   | Configuration analog output channel 1           |  |
| P200    | LCD display contrast                            |  |
| S700    | CAN Bus termination                             |  |
| Battery | Buffer battery for the internal clock           |  |
| Fuse    | Fuse of the power supply, 1A / 250V (fast blow) |  |

![](_page_40_Figure_1.jpeg)

### 14.2 Setting Elements on the Extension Board

fig. 26

K600002

| Element     | Function                                |
|-------------|-----------------------------------------|
| IN116       | Status LED dig. input 116               |
| OUT18       | Status LED dig. output 18 (24V)         |
| REL18       | Status LED and relay dig. output 916    |
| J308 / J317 | Terminal for dig. output 916 (relay)    |
| J309316     | Jumper for dig. output 916 (relay)      |
| J400 / 401  | 8 x Terminal +24VDC                     |
| J500 / J509 | Terminal for dig. output 18 (24V)       |
| J501508     | Solder bridges for dig. output 18 (24V) |
| J600 / 601  | 8 x Terminal Gnd                        |
| J701713     | Terminal for dig. input 116             |
| J2          | Ribbon cable to processor board         |

#### Setting of the relay contacts (jumper)

| Jumper  | Relay operates as<br>,,make contact" (Default) | Relay operates as<br>"break contact" |
|---------|------------------------------------------------|--------------------------------------|
| J309316 | 1-2                                            | 2-3                                  |

![](_page_41_Figure_1.jpeg)

## 14.3 Jumper for the Analog Inputs / Outputs

fig. 27

# Caution

Wrong setting of the jumpers and solder bridges may cause malfunction of the electronic unit or the total system! Setting of the solder bridges and jumpers must be checked carefully prior to power on! Setting of the solder bridges should be carried out by trained personnel only!

### Γŝ Note

On the subprint, the solder bridges which are closed by default are made with small printed bridges. When opening the solder bridges the first time these printed bridges must be cut. Otherwise malfunction can be the result!

#### Setting the analog output (jumper)

| a, |                           |                          |                       |                       |  |  |
|----|---------------------------|--------------------------|-----------------------|-----------------------|--|--|
|    | Channel 1<br>(main board) | Channel 24<br>(subprint) | Analog output<br>010V | Analog output<br>±10V |  |  |
|    |                           |                          |                       | (default)             |  |  |
|    | J1100                     | J100                     | 2-3                   | 1-2                   |  |  |

#### Setting the sensor excitation (solder bridges)

| Channel 1<br>(main board) | Channel 24<br>(subprint) | Sensor excitation<br>24VDC<br>(default) | Sensor excitation<br>10VDC |
|---------------------------|--------------------------|-----------------------------------------|----------------------------|
| J1200                     | J200                     | 2-3                                     | 2-3                        |
| J1201                     | J201                     | closed                                  | closed                     |
| J1202                     | J202                     | closed                                  | open                       |
| J1203                     | J203                     | open                                    | closed                     |
| J1204                     | J204                     | closed                                  | open                       |
| J1205                     | J205                     | open                                    | closed                     |

#### Setting the sensor signal (solder bridges)

| Channel 1<br>(main board) | Channel 24<br>(subprint) | Sensor signal<br>010V |  |
|---------------------------|--------------------------|-----------------------|--|
|                           |                          | (default)             |  |
| J1208                     | J208                     | open                  |  |
| J1209                     | J209                     | open                  |  |
| J1210                     | J210                     | closed                |  |
| J1211                     | J211                     | closed                |  |
| J1212                     | J212                     | open                  |  |

#### Setting to 4 wire or 6 wire circuit (solder bridges)

| Channel 1<br>(main board) | Channel 24<br>(subprint) | 4 wire circuit<br>(default) |  |
|---------------------------|--------------------------|-----------------------------|--|
| J1206                     | J206                     | closed                      |  |
| J1207                     | J207                     | closed                      |  |

(S Note

The jumpers and solder bridges are normally factory set and need no customization.

## 14.4 Technical Data

| Function                              | Web guide                                                                                                    |
|---------------------------------------|----------------------------------------------------------------------------------------------------|
| Number of actuators (steering frames) | 1                                                                                                    |
| Drive of the actuator                 | FMS steering frames with integrated DC drive<br>or actuator with input signal ±10V / 010V / 020mA / 420mA<br>(i.e. hydraulic valve) |
| Position reference                    | in steps of 0.1mm                                                                                                    |
| Dead band                             | ±5mm, adjustable in steps of 0.1mm                                                                                                  |
| Edge signal                           | 010V (freely programmable)                                                                                                    |
| Number of edge sensors                | 12                                                                                                    |
| Resolution A/D converter              | ±8192 Digit (14 Bit)                                                                                                    |
| Measuring error                       | <0.05% FS                                                                                                    |
| Motorized sensor adjustment           | For up to 2 sensors, with stepper motor                                                                                             |
| Cycle time                            | 2ms                                                                                                    |
| Operation                             | 4 keys, 4 LED's, LCD display 2x16 characters (8mm height)                                                                           |
| Digital inputs                        | 4 inputs; signal 24VDC must be on for at least 100ms (freely programmable)                                                          |
| Digital outputs                       | 2 relay outputs 24V / 1A<br>(freely programmable)                                                                                   |
| Interface RS232                       | Optional                                                                                                    |
| Interface PROFIBUS                    | PROFIBUS DP (EN50170), optional                                                                                                    |
| Interface CAN-Bus                     | Optional                                                                                                    |
| Interface DeviceNet                   | Optional                                                                                                    |
| Power supply                          | 24VDC (1836VDC) / max. 140W (6A)<br>depending on device configuration                                                               |
| Temperature range                     | 045°C (32113°F)                                                                                                    |
| Weight                                | 1.5kg (3.35lbs)                                                                                                    |

This page intentionally left blank

## **15 Trouble Shooting**

| Error                                                             | Cause                                                                | Corrective action                                                                                                    |
|-------------------------------------------------------------------|----------------------------------------------------------------------|----------------------------------------------------------------------------------------------------|
| Controller guides web<br>edge immediately out<br>of the sensor    | Control mode wrong<br>parametrized                                   | Set parameter <i>Control mode</i> according to the sensor position                                                      |
|                                                                   | Parameter <i>Output config.</i> is set wrong                         | Change parameter <i>Output config</i> .                                                                                 |
|                                                                   | Sensor signal wrong<br>parametrized                                  | Set servcie parameters Sensor covered, Sensor<br>uncovered, Sensor range correct                                        |
| No edge found<br>Edge missing                                     | The sensor is not adjusted properly                                  | Adjust sensor more accurate                                                                                             |
| Steering frame does<br>not move                                   | No signal; sensor not correctly connected                            | Connect sensor correctly according to wiring diagram and installation guide                                             |
|                                                                   | No signal; cable break                                               | Replace cable or send sensor to FMS                                                                                     |
|                                                                   | No signal; sensor defect                                             | Send sensor to FMS; use other sensor                                                                                    |
|                                                                   | Steering device not correctly connected                              | Connect steering device correctly according to wiring diagram and installation guide                                    |
| Steering device moves<br>in the wrong direction                   | Service parameter <i>Motor config.</i> is set wrong                  | Change service parameter <i>motor config</i> .                                                                          |
|                                                                   | Sensor signal wrong parametrized                                     | Set servcie parameters <i>Sensor covered</i> , <i>Sensor uncovered</i> , <i>Sensor range</i> correct                    |
| Motors of the linear<br>units don't move                          | Motors are not correctly connected                                   | Connect motors correctly referring to wiring table                                                                      |
|                                                                   | Hardware defect                                                      | Contact FMS customer service                                                                                            |
| Linear units don't<br>move properly to its<br>reference positions | Limit switches are connected wrong                                   | Connect limit switches correctly referring to wiring diagram                                                            |
| Display shows<br>not determinable                                 | A function can't be<br>performed at that time (i.e.<br>wiring error) | Check wiring, parametrization and overall system shape                                                                  |
| Dig. outputs do not<br>work                                       | Wiring error                                                         | Check wiring of the dig. outputs (ref. to wiring diagram)                                                               |
|                                                                   | Grounding not connected                                              | Connect Grounding wire to the PE terminal<br>(re. to wiring diagram)                                                    |
| C.n HW error                                                      | Hardware of channel n defect                                         | Contact FMS customer service                                                                                            |
|                                                                   | Subprint of channel n is not detected                                | Check if subprints are seated correctly (ref. to<br>"14.1 Additional Setting Elements")<br>Contact FMS customer service |

| Error                                                       | Cause                                                    | Corrective action                                                                                                    |
|-------------------------------------------------------------|----------------------------------------------------------|----------------------------------------------------------------------------------------------------|
| Subprint missing<br>contact FMS AG                          | One or more subprints are<br>missing or are not detected | Check if subprints are seated correctly (ref. to<br>"14.1 Additional Setting Elements")<br>Contact FMS customer service              |
| System Error<br>contact FMS AG                              | Electronic unit defect                                   | Contact FMS customer service                                                                                                    |
| No message on the<br>display                                | Display contrast setting is bad                          | Set display potentiometer P200 correctly (ref. to "14.1 Additional Setting Elements")                                                |
|                                                             | Fuse blown                                               | Replace fuse (ref. to "14.1 Additional Setting Elements")                                                                            |
|                                                             | Power supply not correct                                 | Check status LED's of the power supply<br>(D111D115, ref. to ,,14.1 Additional Setting<br>Elements")<br>Check / correct power supply |
|                                                             | Electronic unit defect                                   | Check status LED's of the power supply<br>(D111D115, ref. to "14.1 Additional Setting<br>Elements")<br>Contact FMS customer service  |
| Electronic unit does<br>not answer to interface<br>commands | Interface not supported yet                              | Contact FMS customer service                                                                                                    |

#### **Operating Manual BKS600A**

![](_page_47_Picture_1.jpeg)

FMS Force Measuring Systems AG Aspstrasse 6 8154 Oberglatt (Switzerland) Tel. +41 44 852 80 80 Fax +41 44 850 60 06 info@fms-technology.com www.fms-technology.com

**FMS Italy** Via Baranzate 67 I-20026 Novate Milanese Tel: +39 02 39487035 Fax: +39 02 39487035

fmsit@fms-technology.com

#### FMS USA, Inc.

2155 Storington Ave. Suite 119 Hoffman Estates, IL 60169 USA Tel. +1 847 519 4400 Fax +1 847 519 4401 fmsusa@fms-technology.com FMS UK Highfield, Atch Lench Road Church Lench Evesham WR11 4UG, Great Britain Tel. +44 1386 871023 Fax +44 1386 871021 fmsuk@fms-technology.com